# **Dynamic Creation of Label, Image view, Button**

• Open Xcode and create new project.

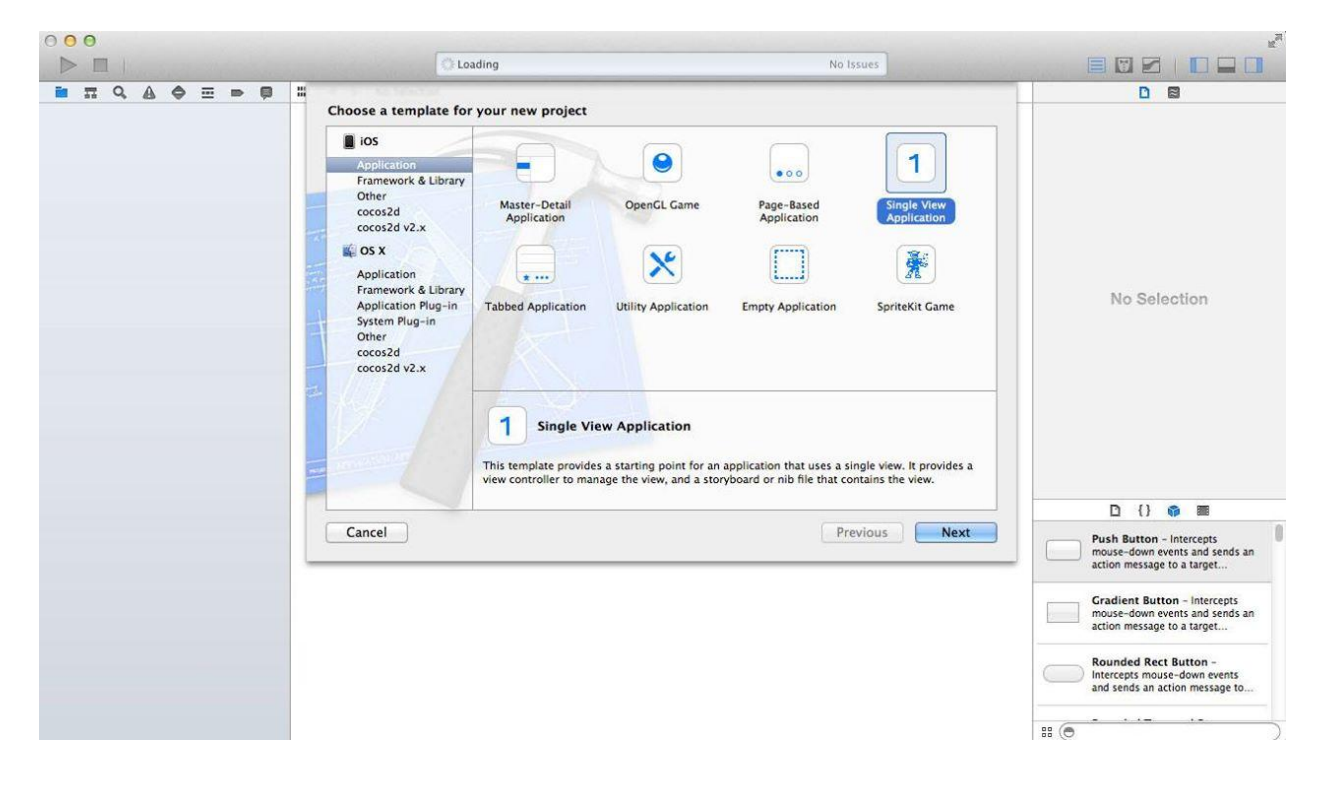

• Give the product name for a project.

| Choose | options | for | your new | project: |
|--------|---------|-----|----------|----------|
|--------|---------|-----|----------|----------|

| Product Name:            | SimpleApp                |   |
|--------------------------|--------------------------|---|
| Organization Name:       | MakeSchool               |   |
| Organization Identifier: | com.makeschool           |   |
| Bundle Identifier:       | com.makeschool.SimpleApp |   |
| Language:                | Swift                    | 0 |
| Devices:                 | Universal                | 0 |
|                          | Use Core Data            |   |
|                          |                          |   |
| Devices:                 | Universal Use Core Data  |   |

• Open the ViewController.swift and we have write the code here.

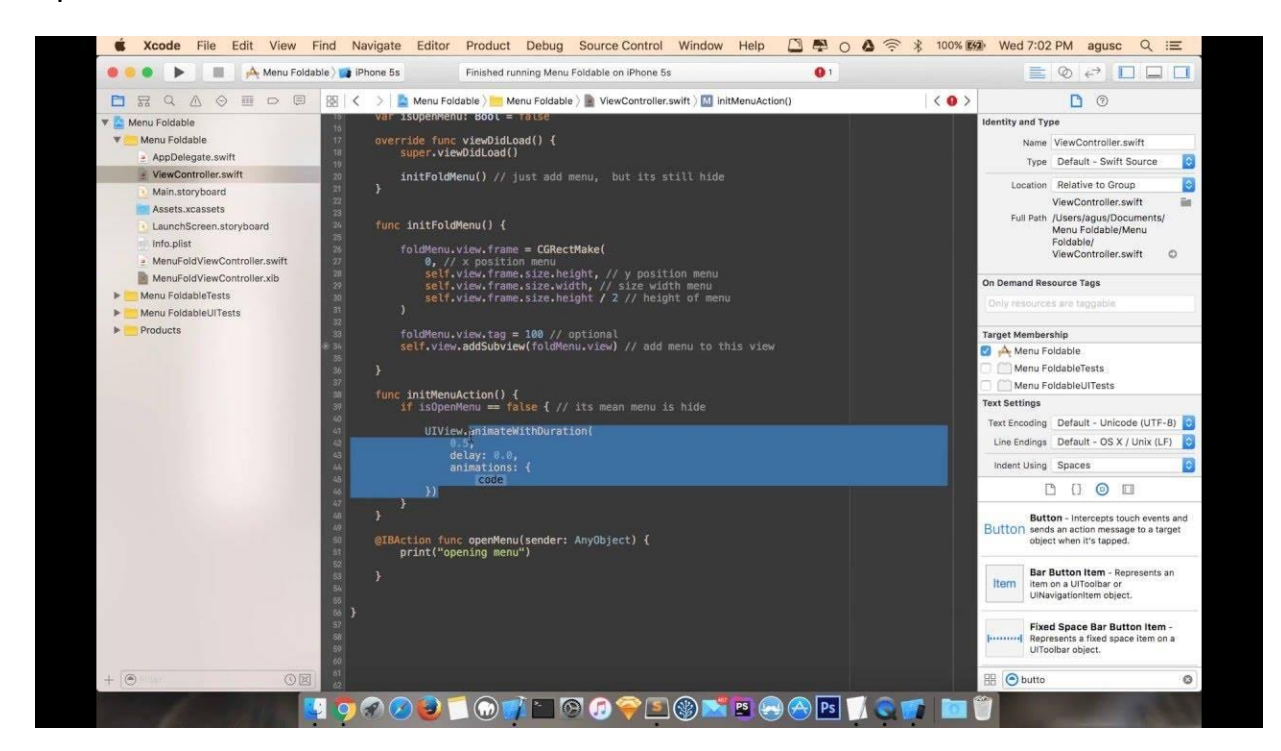

## **Dynamic Creation of Label**

```
let label = UILabel(frame: CGrect(x:100,,y:80,width:100,height:50))

label.textAlignment = .center

label.text="label"

self.view.addSubview(label)
```

- Let is used for declaring constant values that are not changed further in the coding.
- We declaring constant value for label as label.
- The label that is to be displayed is declared in Dynamic creation as **UILabel()**.
- The height, width, position of the text field is given as Core Graphics Rectangular(**CGRect**).
- Set an alignment for the label. And give the text for label to show in simulator.
- Self.view.addSubview(label) is used to run the entered code in the simulator, without this code the coding won't work.

## **Dynamic creation of Button**

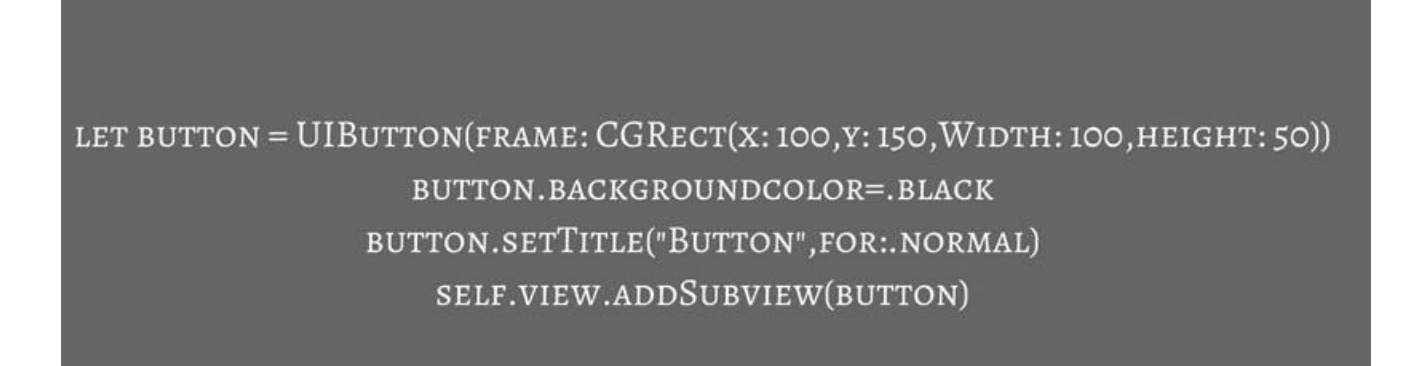

- Let is used for declaring constant values that are not changed further in the coding.
- We declaring constant value for button as button.
- The button that is to be displayed is declared in Dynamic creation as **UIButton()**.
- The height, width, position of the text field is given as Core Graphics Rectangular(**CGRect**).
- Set the background color for the button.
- Self.view.addSubview(button) is used to run the entered code in the simulator, without this code the coding won't work.

# **Dynamic Creation of ImageView**

- Var is used for declaring variable that can changed further in the coding.
- We declaring variable for ImageView as imageView.
- The button that is to be displayed is declared in Dynamic creation as UIButton().
- The height, width, position of the text field is given as Core Graphics Rectangular(**CGRect**).
- Set the image for ImageView to show in simulator.
- Self.view.addSubview(imageView) is used to run the entered code in the simulator, without this code the coding won't work.

#### Run and execution of simulator

- After finishing the coding part check for any error and fix the error and RUN the program by follow:
- The run button runs the program and select the iPhone Simulator and RUN the program.
- After that the simulator will open and It will show the dynamic creation of label, button, imageview